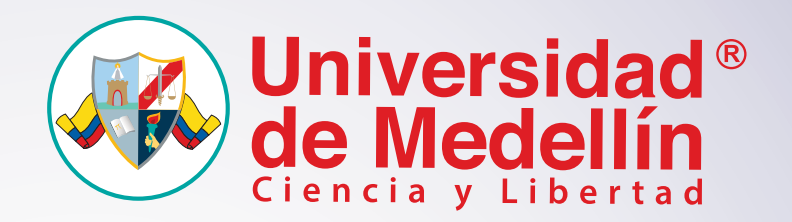

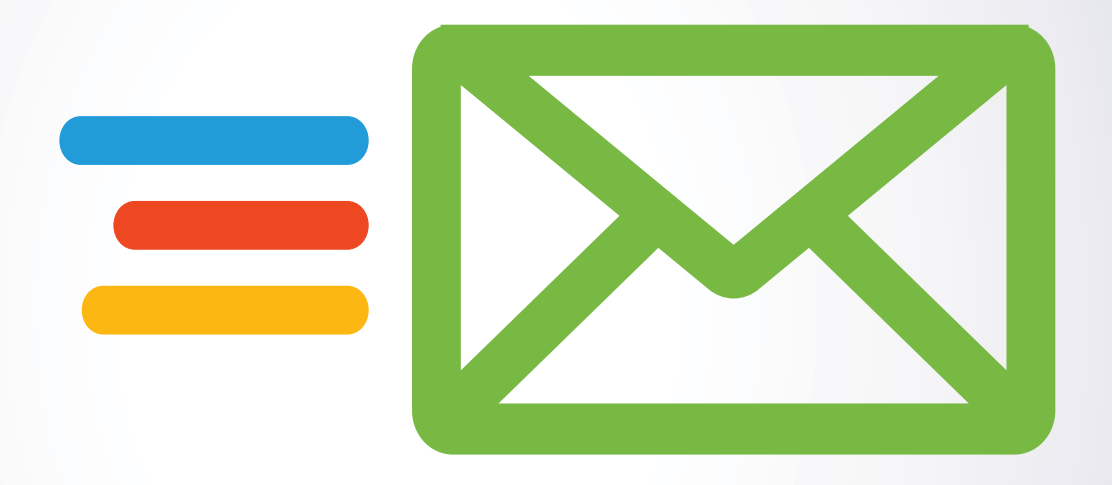

## Manual de Usuario

Ingreso al Correo Institucional desde la Web

Microsoft 365

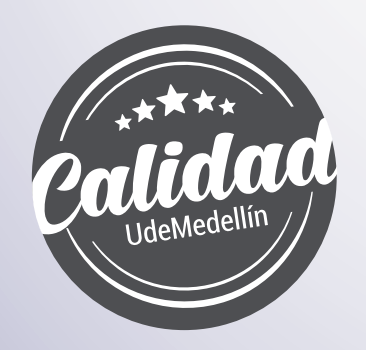

Vigilada MinEducación

## E Como acceder al correo a través de su navegador

Para acceder al **"Correo institucional"** diríjase al siguiente enlace a través del navegador de su preferencia: *https://login.microsoftonline.com/* 

Ingrese su cuenta de correo institucional y haga clic en botón "Siguiente"

| Microsoft                       |  |
|---------------------------------|--|
| Iniciar sesión                  |  |
| prueba@udemedellin.edu.co       |  |
| ¿No tiene una cuenta? Cree una. |  |
| ¿No puede acceder a su cuenta?  |  |
| Onciones de inicio de sesión    |  |

2 Seleccione en el tipo "Cuenta profesional o educativa"

| Microsoft                                                                                       |
|-------------------------------------------------------------------------------------------------|
| Parece que este correo electrónico se usa con más de una cuenta de Microsoft ¿Cuál quiere usar? |
| Cuenta profesional o educativa<br>Creado por el departamento de TI                              |
| Cuenta personal<br>Creado por usted                                                             |
| personal de Microsoft Atrás                                                                     |

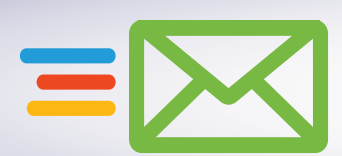

Luego digite la contraseña asignada y haga clic en el botón "Iniciar Sesión".

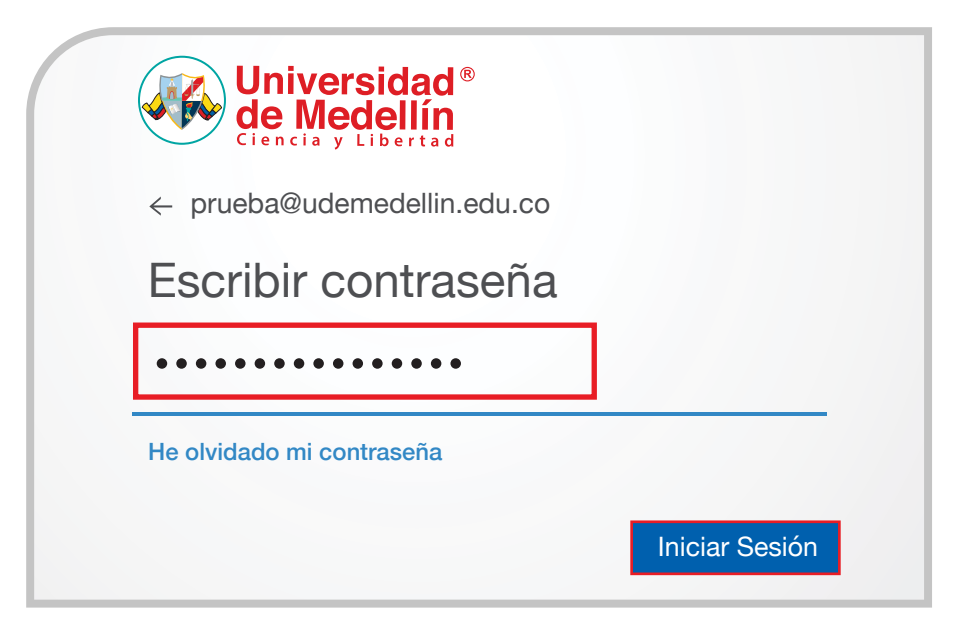

Apruebe la solicitud de inicio de sesión del método de verificación de identidad configurado.

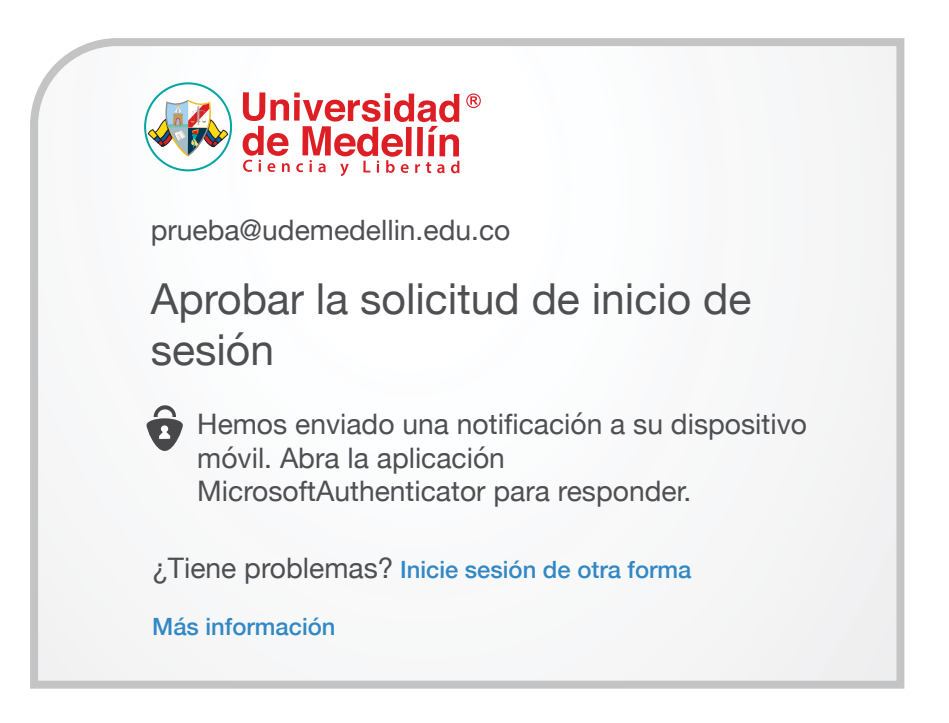

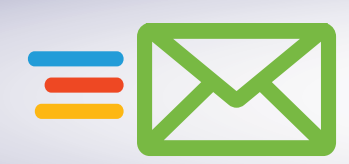

En la siguiente ventana seleccione la opción "No volver a mostrar" y haga clic en el botón "Sí".

| Universidad®<br>de Medellín<br>Ciencia y Libertad                                                                                                    |
|----------------------------------------------------------------------------------------------------|
| prueba@udemedellin.edu.co                                                                                                    |
| ¿Quiere mantener la sesión iniciada?                                                                                                    |
| Haga esto para reducir el número de veces que se le solicita que inicie sesión                                                                                                    |
| No volver a mostrar                                                                                                    |
| No Sí                                                                                                    |
| Más información                                                                                                    |
| 6 Desde el panel izquierdo o desde el icono accede a los servicios de Office 365                                                                                                    |
| Universidad <sup>®</sup> Office 365<br>Defice 365<br>Def |

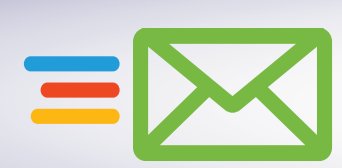

5